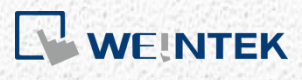

User Manual

*iR-ETN/iR-ETN40R - EtherNet/IP Connection Guide* 

This guide walks through the steps to connect iR-ETN/iR-ETN40R with PLC.

UM020006E\_20231116

Table of Contents

| Overview. |                                             | 1  |
|-----------|---------------------------------------------|----|
| Chapter1. | How to Generate EDS File using EasyRemoteIO | 1  |
| Chapter2. | CODESYS                                     | 3  |
| Chapter3. | Rockwell CompactLogix/ControlLogix          | 9  |
| 3.1.      | Adding a Single iR-ETN                      | 9  |
| 3.2.      | Adding Multiple iR-ETN                      | 15 |
| Chapter4. | Panasonic FP7                               | 18 |
| Chapter5. | KEYENCE KV Series                           | 22 |
|           |                                             |    |

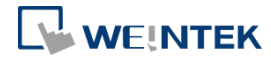

#### **Overview**

iR-ETN/iR-ETN40R firmware supports EtherNet/IP protocol. In EasyRemote IO software, the description file (EDS) for EtherNet/IP devices can be generated. By scanning the iR-ETN/iR-ETN40R devices in EasyRemote IO software, the EDS file can be generated according to the current I/O configuration. The EDS file can then be imported by PLC or EtherNet/IP Scanner devices to complete configuration with minimal effort.

- Applicable firmware version: iR-ETN: V1.0.3.0 iR-ETN40R: V1.0.0.1
- Applicable EasyRemoteIO version: iR-ETN: V1.3.2.0 or later iR-ETN40R: V1.4.3.0 or later
- For more information on updating iR-ETN firmware, please see

UM019005E iR Series Firmware Update UserManual eng.pdf

This user manual explains how to generate iR-ETN's/iR-ETN40R's EtherNet/IP EDS File, and how to connect PLC to iR-ETN/iR-ETN40R via EtherNet/IP.

### Chapter1. How to Generate EDS File using EasyRemoteIO

For more information on EasyRemoteIO, please see UM018004E EasyRemoteIO UserManual eng.pdf

Step 1. Launch EasyRemoteIO, click [Automatic scan] to scan network for iR-ETN/iR-ETN40R. The information of iR-ETN/iR-ETN40R and the connected modules is shown as below.

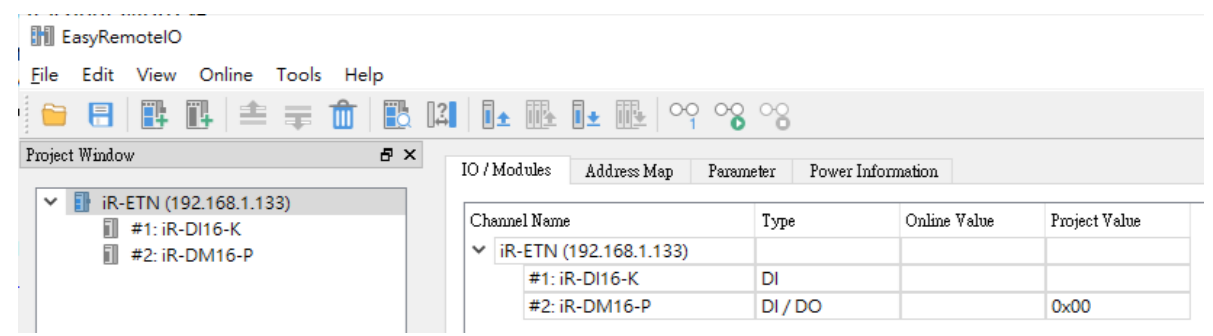

Step 2. Click [File] » [Export EtherNet/IP EDS] and select the file to export tags.

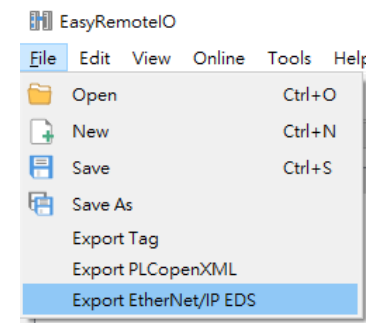

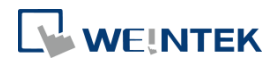

#### Step 3. Select the iR-ETN and click OK.

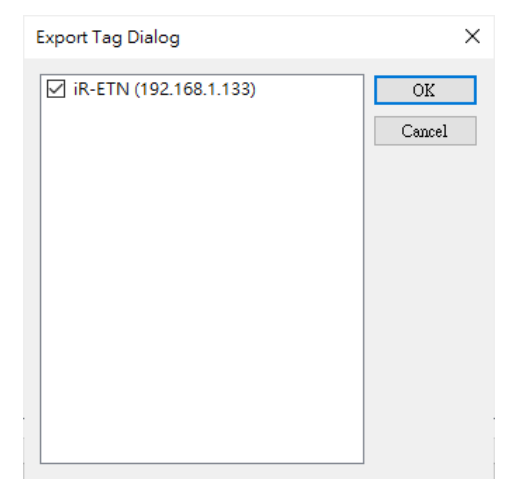

#### EDS file is successfully exported.

| EasyRer | notelO                                                                                        | $\times$ |
|---------|-----------------------------------------------------------------------------------------------|----------|
| i       | Successfully export 1 file(s) 'iR-ETN (192.168.1.133).eds' in the folder 'C:/<br>Users/larry' |          |
|         | ОК                                                                                            |          |

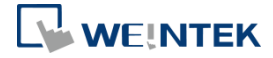

#### Chapter2. CODESYS

This chapter explains how to connect two iR-ETN and iR Remote I/O in CODESYS.

Step 1. In EasyRemoteIO scan and export EtherNet/IP EDS.

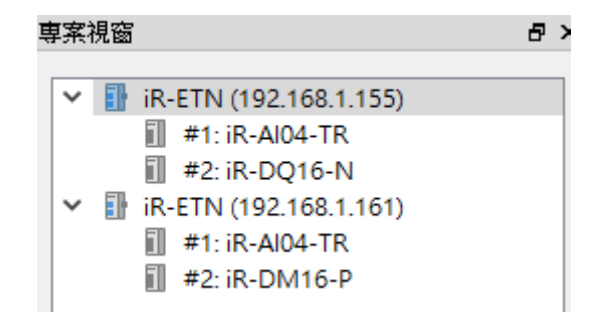

Step 2. Open a new project in CODESYS and select a Weintek device.

| Standard P | Project                                                                                                 |                                                                                                    | × |
|------------|----------------------------------------------------------------------------------------------------|----------------------------------------------------------------------------------------------------|---|
|            | You are about<br>objects withir<br>- One program<br>- A program P<br>- A cyclic task<br>- A reference f | t to create a new standard project. This wizard will create the following<br>this project:<br>mable device as specified below<br>LC_PRG in the language specified below<br>which calls PLC_PRG<br>to the newest version of the Standard library currently installed. |   |
|            | Device<br>PLC_PRG in                                                                                    | Weintek Built-in CODESYS (Weintek Labs., Inc.)<br>Ladder Logic Diagram (LD)<br>OK Cancel                                                                                                    | ~ |

Step 3. Click [Tools] » [Device Repository...].

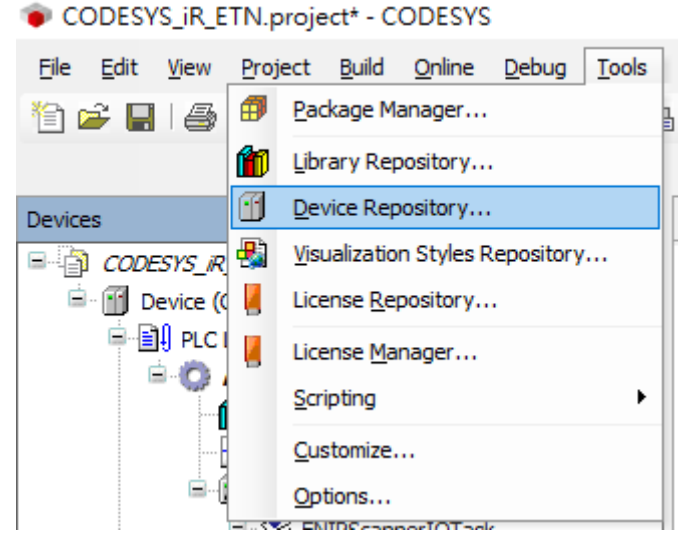

Step 4. Click [Install...].

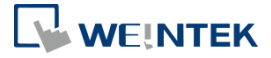

| 😤 Device Repository               |                              |         |             |   | ×                 |
|-----------------------------------|------------------------------|---------|-------------|---|-------------------|
| Location: System Re<br>(C:\Progra | pository<br>amData\CODESYS\D | evices) |             | ~ | Edit Locations    |
| Installed de <u>v</u> ice descri  | ptions:                      |         |             |   |                   |
| Name                              | Vendor                       | Version | Description |   | <u>I</u> nstall   |
| Miscellaneous                     |                              |         |             |   | <u>U</u> ninstall |
| HMI devices                       |                              |         |             |   | Export            |
| PLCs                              | ves                          |         |             |   |                   |
|                                   |                              |         |             |   |                   |
|                                   |                              |         |             |   |                   |
|                                   |                              |         |             |   |                   |
|                                   |                              |         |             |   |                   |
|                                   |                              |         |             |   | <u>D</u> etails   |
|                                   |                              |         |             |   |                   |
|                                   |                              |         |             |   | Close             |
|                                   |                              |         |             |   |                   |

Step 5. Select [EDS and DCF files (\*.eds, \*.dcf)] and then select the first \*.eds file.

| Install Device Descrip   | otion                              |                                                                                                    | ×                    |
|--------------------------|------------------------------------|----------------------------------------------------------------------------------------------------|----------------------|
| ← → ~ ↑ <mark>·</mark> « | 使用者 > larry > 文件 > CODESYS > EIP   | ✓ <ul><li>✓ <ul><li>✓ <ul><li></li></ul></li><li></li></ul></li><li></li></ul> <li></li> <li></li> | Q                    |
| 組合管理 ▼ 新増資               | 图料夾                                |                                                                                                    | - 🔳 🕐                |
| 3D 物件                    | <b>^</b> 名稱 <sup>^</sup>           | 修改日期 類型                                                                                            | 大小                   |
| Apple iPad               | iR-ETN (192.168.1.155).eds         | 2020/6/11 上午 09:26 EDS 檔案                                                                          | 13 K                 |
| 👆 下載                     | iR-ETN (192.168.1.161).eds         | 2020/6/11 上午 09:26 EDS 檔案                                                                          | 15 K                 |
| 🔮 文件                     |                                    |                                                                                                    |                      |
| ▶ 音樂                     |                                    |                                                                                                    |                      |
| 重 桌面                     |                                    |                                                                                                    |                      |
| ▶ 圖片                     |                                    |                                                                                                    |                      |
| ▋ 影片                     |                                    |                                                                                                    |                      |
| L Windows8_OS            |                                    |                                                                                                    |                      |
| 3TB (D·)                 | v <                                |                                                                                                    | >                    |
| 檔                        | 案名稱(N): iR-ETN (192.168.1.155).eds | ✓ EDS and DCF files                                                                                | (*.eds, *.dct $\sim$ |
|                          |                                    | 開飯( <u>O</u> )                                                                                     | 取満                   |

Step 6. After importing the file, the iR-ETN is added under EtherNetIP Remote Adapter.

| ocation:   | System Repository                       |                                    | $\sim$ | Edit Locations    |
|------------|-----------------------------------------|------------------------------------|--------|-------------------|
|            | (C:\ProgramData\CODESYS\Devices)        | )                                  |        |                   |
| nstalled d | e <u>v</u> ice descriptions:            |                                    |        |                   |
| Name       |                                         | Vendor                             | ^      | <u>I</u> nstall   |
| 6          | 🗧 👄 EtherNet/IP Remote Adapter          |                                    |        | <u>U</u> ninstall |
|            | \cdots 🔟 EtherNetIP Adapter             | 3S - Smart Software Solutions GmbH |        |                   |
|            | 🐨 🔟 Generic EtherNet/IP device          | 3S - Smart Software Solutions GmbH |        | Export            |
|            | Generic EtherNet/IP device              | 3S - Smart Software Solutions GmbH |        |                   |
|            | ir.etn                                  | Weintek Labs., Inc.                |        |                   |
|            | En etherNet/TP Scanner                  |                                    | ×      |                   |
| `          |                                         |                                    |        |                   |
| 🖃 🕘 C      | :\Users\\arry\Documents\CODESYS\EIP\    | R-ETN (192.168.1.155).eds          |        |                   |
| L. (       | Device "iR-ETN" installed to device rep | pository.                          |        |                   |
|            |                                         |                                    |        |                   |
|            |                                         |                                    |        |                   |
|            |                                         |                                    |        | Details           |
|            |                                         |                                    |        | _                 |

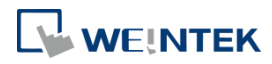

Step 7. Add an Ethernet device.

| Add Device                      |                         |                                                                               |                      |                                       |       |             |
|---------------------------------|-------------------------|-------------------------------------------------------------------------------|----------------------|---------------------------------------|-------|-------------|
| lame: Ethernet                  |                         |                                                                               |                      |                                       |       |             |
| Action:                         |                         |                                                                               |                      |                                       |       |             |
| Action.                         | ert device 🔿 Plug d     | avica O Undate devia                                                          |                      |                                       |       |             |
|                                 |                         |                                                                               | Le .                 |                                       |       |             |
| Enter a string for a fulltext s | earch in all devices    | Vendor: <all th="" vendo<=""><th>rs&gt;</th><th></th><th></th><th></th></all> | rs>                  |                                       |       |             |
| Name                            | Vendo                   | pr                                                                            | Version              | Description                           |       |             |
| 🖃 🔟 Miscellaneous               |                         |                                                                               |                      |                                       |       |             |
| - 👚 Ethernet                    | 3S - Sm                 | art Software Solutions G                                                      | mbH 3.5.15.0         | Ethernet Link.                        |       |             |
| 💮 🏦 iBus                        | Weinte                  | k Labs., Inc.                                                                 | 1.0.0.0              | cMT-CTRL local fieldbus to iR Modules |       |             |
| 🖻 🔟 Fieldbusses                 |                         |                                                                               |                      |                                       |       |             |
| E CANbus                        |                         |                                                                               |                      |                                       |       |             |
| 🗄 🗄 🗛 🖬 EtherCAT                |                         |                                                                               |                      |                                       |       |             |
| 🗉 🕮 Ethernet Adapte             | er                      |                                                                               |                      |                                       |       |             |
| 🖹 👄 EtherNet/IP                 |                         |                                                                               |                      |                                       |       |             |
| Ethernet Ad                     | apter                   |                                                                               |                      |                                       | -     |             |
| Etherne                         | t 3S - Sm               | art Software Solutions G                                                      | mbH 3.5.10.0         | Ethernet Link.                        |       |             |
| 📶 Etherne                       | t 3S-Sm                 | art Software Solutions G                                                      | mbH 3.5.11.0         | Ethernet Link.                        |       |             |
| 🛄 Etherne                       | t 3S-Sm                 | art Software Solutions G                                                      | mbH 3.5.15.0         | Ethernet Link.                        |       |             |
| ± ⊖ EtherNet/IP                 | Scanner                 |                                                                               |                      |                                       |       |             |
| Modbus                          |                         |                                                                               |                      |                                       |       |             |
| Profibus                        |                         |                                                                               |                      |                                       |       |             |
| Profinet IO                     |                         |                                                                               |                      |                                       |       |             |
| sercos                          |                         |                                                                               |                      |                                       |       |             |
|                                 |                         |                                                                               |                      |                                       |       |             |
|                                 |                         |                                                                               |                      |                                       |       |             |
| Group by category 🔽             | Display all versions (i | for experts only) 🗌 Di                                                        | isplay outdated vers | ions                                  |       |             |
| Name: Ethernet                  |                         |                                                                               |                      |                                       | ^     |             |
| Vendor: 3S - Smart              | Software Solutions Gr   | nbH                                                                           |                      |                                       |       |             |
| Categories: Ethern              | et Adapter, Ethernet    | Adapter, Ethernet Adapt                                                       | er                   |                                       |       |             |
| Version: 3.5.10.0               |                         |                                                                               |                      |                                       |       |             |
| Description: Ether              | net Link                |                                                                               |                      |                                       |       |             |
| Description. Earch              | in the terms            |                                                                               |                      |                                       | *     |             |
| Append selected device a        | as last child of        |                                                                               |                      |                                       |       |             |
| (You can select anoth)          | er target node in the   | navigator while this wir                                                      | ndow is open.)       |                                       |       |             |
|                                 |                         |                                                                               |                      |                                       | Add D | evice Close |
|                                 |                         |                                                                               |                      |                                       |       |             |

Step 8. Assign an interface (Ethernet).

| 🕤 Ethernet 🗙                |                      |                     |
|-----------------------------|----------------------|---------------------|
| General                     | Interface: 乙太網路      | §                   |
| Status                      | Use Operating System | ystem Settings      |
| Ethernet Device I/O Mapping | O Change Operatin    | ng System Settings  |
| Information                 | IP Address           | 192 . 168 . 1 . 151 |
|                             | Subnet Mask          | 255 . 255 . 252 . 0 |
|                             | Default Gateway      | 192 . 168 . 1 . 254 |
|                             |                      |                     |

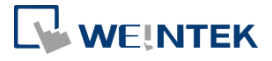

| Network Adapt   | ters                                                         | ×                                     |
|-----------------|--------------------------------------------------------------|---------------------------------------|
| Interfaces:     |                                                              |                                       |
| Name            | Description                                                  | IP Address                            |
| 乙太網路            | Intel(R) 82579LM Gigabit Network Connection                  | 192.168.1.151                         |
| Wi-Fi 3         | Realtek RTL8192CU Wireless LAN 802.11n USB 2.0 Network Adapt | er 192.168.100.10                     |
| 區域連線*10         | Microsoft Wi-Fi Direct Virtual Adapter                       | 0.0.0.0                               |
| 區域連線*11         | Microsoft Wi-Fi Direct Virtual Adapter #2                    | 0.0.0.0                               |
|                 |                                                              | · · · · · · · · · · · · · · · · · · · |
| IP Address      | 192 . 168 . 1 . 151                                          |                                       |
| Subnet Mask     | 255 . 255 . 252 . 0                                          |                                       |
| Default Gateway | 192 . 168 . 1 . 254                                          |                                       |
| MAC Address     | 44:37:E6:C5:F5:06                                            |                                       |
|                 |                                                              | OK Cancel                             |

#### Step 9. Add an EtherNet/IP Scanner.

| Devices                                   | <b>-</b> ₽ X | Add Device                                         |                                    |           |                                                |  |
|-------------------------------------------|--------------|----------------------------------------------------|------------------------------------|-----------|------------------------------------------------|--|
| CODESYS_IR_ETN                            | -            |                                                    |                                    |           |                                                |  |
| 🖹 🕤 Device (CODESYS Control Win V3)       |              | Name: EtherNet_IP_Scanner                          |                                    |           |                                                |  |
| 🖻 🛄 PLC Logic                             |              | Action:                                            |                                    |           |                                                |  |
| Constant Application     Distance Manager |              | Append device      Insert device      P            | lug device O Update device         |           |                                                |  |
| PLC_PRG (PRG)                             |              | Enter a string for a fulltext search in all device | es Vendor: <all vendors=""></all>  |           |                                                |  |
| ⊟ ∰ Task Configuration                    |              | Name                                               | Vendor                             | Version   | Description                                    |  |
| PLC_PRG                                   |              | 🖃 🔟 Fieldbusses                                    |                                    |           |                                                |  |
| Ethernet (Ethernet)                       |              | 🖹 👄 EtherNet/IP                                    |                                    |           |                                                |  |
|                                           |              | 😑 👄 EtherNet/IP Local Adapter                      |                                    |           |                                                |  |
|                                           |              | EtherNet/IP Adapter                                | 3S - Smart Software Solutions GmbH | 3.5.10.20 | A device that works as an EtherNet/IP Adapter. |  |
|                                           |              | EtherNet/IP Adapter                                | 3S - Smart Software Solutions GmbH | 3.5.11.0  | A device that works as an EtherNet/IP Adapter. |  |
|                                           |              | EtherNet/IP Adapter                                | 3S - Smart Software Solutions GmbH | 3.5.15.20 | A device that works as an EtherNet/IP Adapter. |  |
|                                           |              | 🖹 👄 EtherNet/IP Scanner                            |                                    |           |                                                |  |
|                                           |              | EtherNet/IP Scanner                                | 3S - Smart Software Solutions GmbH | 3.5.10.30 | EtherNet/IP Scanner                            |  |
|                                           |              | EtherNet/IP Scanner                                | 3S - Smart Software Solutions GmbH | 3.5.11.0  | EtherNet/IP Scanner                            |  |
|                                           |              | EtherNet/IP Scanner                                | 3S - Smart Software Solutions GmbH | 3.5.15.20 | EtherNet/IP Scanner                            |  |
|                                           |              | Modbus                                             |                                    |           |                                                |  |
|                                           |              | 😟 - 🋲 Profinet IO                                  |                                    |           |                                                |  |

\*Please note that [Auto-reestablish Connections] must be selected.

| EtherNet_IP_Scanner X           |                              |
|---------------------------------|------------------------------|
| General                         | Options                      |
| EtherNet/IP Scanner I/O Mapping | Auto-reestablish Connections |
| Status                          |                              |
| Information                     |                              |
|                                 |                              |

# Step 10. Add the first iR-ETN.

| Devices 🗸 🕂 🗙                             | Add Device                                          |                                    |     |
|-------------------------------------------|-----------------------------------------------------|------------------------------------|-----|
|                                           | 9                                                   |                                    |     |
| Device (CODESYS Control Win V3)           | Name: IR_ETN                                        |                                    |     |
| PLC Logic                                 | Action                                              |                                    |     |
| Contraction                               |                                                     |                                    |     |
| Library Manager                           | Append device O Insert device O Mug de              | evice O Update device              |     |
| PLC_PRG (PRG)                             | Enter a string for a fulltext search in all devices | Vendor: <all vendore=""></all>     |     |
| 😑 🧱 Task Configuration                    |                                                     | CALIFERIDOIS>                      |     |
| 😑 🍪 ENIPScannerIOTask                     | Name                                                | Vendor                             | Ve  |
| EtherNet_IP_Scanner.IOCycle               | =- II Fieldbusses                                   |                                    |     |
| 😑 🥩 ENIPScannerServiceTask                | 🖹 - 👄 EtherNet/IP                                   |                                    |     |
| EtherNet_IP_Scanner.ServiceCyc            | 😑 👄 EtherNet/IP Remote Adapter                      |                                    |     |
| 🖻 🥸 MainTask                              | EtherNetIP Adapter                                  | 3S - Smart Software Solutions GmbH | Ma  |
| PLC_PRG                                   | Generic EtherNet/IP device                          | 3S - Smart Software Solutions GmbH | 3.5 |
| Ethernet (Ethernet)                       | R-ETN                                               | Weintek Labs., Inc.                | Ma  |
| EtherNet IP Scanner (EtherNet/IP Scanner) |                                                     | -                                  |     |
|                                           |                                                     |                                    |     |
|                                           |                                                     |                                    |     |

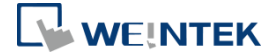

Start from step 3 again to add the second iR-ETN's \*.eds file. This will overwrite the \*.eds file of the first iR-ETN.

Add the second iR-ETN.

Ethernet (Ethernet) 🖮 🗊 EtherNet\_IP\_Scanner (EtherNet/IP Scanner) R\_ETN\_155 (iR-ETN) R\_ETN\_161 (iR-ETN)

Step 11. The default iR module setting is shown. Add new parameters in User-Defined Parameters tab.

|                                                                                                    | + ∓ ×                                                                                                    | IR_ETN_155 X                                                                                     |                     |                                |          |                              |                    |                          |            |
|----------------------------------------------------------------------------------------------------|----------------------------------------------------------------------------------------------------|--------------------------------------------------------------------------------------------------|---------------------|--------------------------------|----------|------------------------------|--------------------|--------------------------|------------|
| AppEction     AppEction     AppEction | Win V3) er ation her/OTable Het_JP_Scamer/ServiceTyd het_JP_Scamer/ServiceTyd het_JP_Scamer/Serv | ieneral<br>Sometions<br>Ise-Defined Parameters<br>therNet/IP I/O Mapping<br>Return<br>Rformation | Line Na<br>- 1 slot | ame<br>t 1 AID4_TR 4 Celsius , | V        | alue Bitlength A<br>elsus 16 | Abort if error Jun | np to line if error Next | line Comm  |
| R_ETN_161 (                                                                                                    | R-ETN)                                                                                                    |                                                                                                  | Move Up             | Move Dow                       | n        |                              | New                | Delete                   | Edi        |
|                                                                                                    | >                                                                                                    |                                                                                                  |                     |                                |          | Last build: 🔕 0 🕚 0          | Precompile: 🗸      | Current user             | : (nobody) |
| Name                                                                                                    |                                                                                                    |                                                                                                  |                     | Class                          | Instance | Attribute                    | Туре               | Minimum                  | Ma: ^      |
| slot                                                                                                    | 1 AI04_TR ch#0 I                                                                                                    | nput Scale Range Lowe                                                                            | er Limit            | 112                            | 1        | 8                            | INT                | -32768                   |            |
| ··· slot                                                                                                    | 1 AI04_TR ch#1 I                                                                                                    | nput Scale Range Lowe                                                                            | er Limit            | 112                            | 1        | 9                            | INT                | -32768                   |            |
| slot                                                                                                    | 1 AI04_TR ch#2 I                                                                                                    | nput Scale Range Lowe                                                                            | er Limit            | 112                            | 1        | 10                           | INT                | -32768                   |            |
| ··· slot                                                                                                    | 1 AI04_TR ch#3 I                                                                                                    | nput Scale Range Lowe                                                                            | er Limit            | 112                            | 1        | 11                           | INT                | -32768                   |            |
| slot                                                                                                    | 1 AI04_TR ch#0 ii                                                                                                    | nput Filter Frame Size                                                                           |                     | 112                            | 1        | 12                           | INT                | 0                        | - 1        |
| slot                                                                                                    | 1 AI04_TR ch#1 ii                                                                                                    | nput Filter Frame Size                                                                           |                     | 112                            | 1        | 13                           | INT                | 0                        |            |
| slot                                                                                                    | 1 AI04_IR ch#2 ii                                                                                                    | nput Filter Frame Size                                                                           |                     | 112                            | 1        | 14                           | INI                | 0                        |            |
| slot                                                                                                    | 1 A104_1R Cn#31                                                                                                    | nput Filter Frame Size                                                                           |                     | 112                            | 1        | 15                           | INT                | 0                        |            |
| slot                                                                                                    | 1 A104_TR 4 Celsi                                                                                                    | emperature Officet                                                                               |                     | 112                            | 1        | 20                           | INT                | -32768                   |            |
| slot                                                                                                    | 1 AT04 TR ch#11                                                                                                    | emperature Offset                                                                                |                     | 112                            | 1        | 21                           | INT                | -32768                   |            |
| slot                                                                                                    | 1 AI04 TR ch#2 1                                                                                                    | emperature Offset                                                                                |                     | 112                            | 1        | 22                           | INT                | -32768                   |            |
| slot                                                                                                    | 1 AI04_TR ch#3 T                                                                                                    | emperature Offset                                                                                |                     | 112                            | 1        | 23                           | INT                | -32768                   |            |
| . ALALI                                                                                                    | T- /0t D                                                                                                    |                                                                                                  |                     |                                |          |                              |                    |                          | × *        |
| <                                                                                                    | meter Groups                                                                                                    | Generic                                                                                          | Paramet             | er                             |          |                              |                    |                          | -          |
| <                                                                                                    | meter oroups                                                                                                    |                                                                                                  | - aramee            | -                              |          |                              |                    |                          | ОК         |
| <                                                                                                    |                                                                                                    |                                                                                                  |                     |                                |          |                              |                    | (                        | Cancel     |
| <ul> <li>Show Para</li> <li>Name:</li> </ul>                                                                                                    | slot 1 AI04_TR 4                                                                                                    | Celsius / Fahrenheit Se                                                                          | etting              |                                |          |                              |                    |                          |            |
| <ul> <li>Show Para</li> <li>Name:</li> <li>Class:</li> </ul>                                                                                                    | slot 1 AI04_TR 4                                                                                                    | Celsius / Fahrenheit Se                                                                          | etting<br>INT       | ~                              |          |                              |                    |                          |            |

The initial values can be set after adding new parameters.

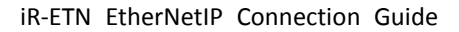

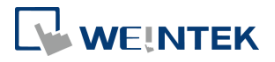

| IR_ETN_155 X            |      |                                               |                       |           |                |                       |           |
|-------------------------|------|-----------------------------------------------|-----------------------|-----------|----------------|-----------------------|-----------|
| General                 |      |                                               |                       |           |                |                       |           |
|                         | Line | Name                                          | Value                 | Bitlength | Abort if error | Jump to line if error | Next line |
| Connections             | 1    | slot 1 AI04_TR 4 Celsius / Fahrenheit Setting | Celsius 🗸 🗸           | 16        |                |                       | 0         |
| Assemblies              |      | 7                                             | Fahrenheit<br>Celsius |           |                |                       |           |
| User-Defined Parameters |      |                                               |                       |           |                |                       |           |
| EtherNet/IP I/O Mapping |      |                                               |                       |           |                |                       |           |
| Status                  |      |                                               |                       |           |                |                       |           |
| Information             |      |                                               |                       |           |                |                       |           |

## Step 12. In EtherNet/IP I/O Mapping tab find the IO address and start editing the program.

| I IK_EIN_155 X          |          |         |                                               |         |      |      |                 |
|-------------------------|----------|---------|-----------------------------------------------|---------|------|------|-----------------|
| General                 | Find     |         | Filter Show all                               | -       |      |      |                 |
| Connections             | Variable | Mapping | Channel                                       | Address | Туре | Unit | Description     |
|                         | 🖳 🖳 🦇    |         | slot 1 AI04-TR ch#0                           | %IW0    | INT  |      | New Help String |
| Assemblies              | 😟 🧤      |         | slot 1 AI04-TR ch#1                           | %IW1    | INT  |      | New Help String |
|                         | ۴- 🍫     |         | slot 1 AI04-TR ch#2                           | %IW2    | INT  |      | New Help String |
| Jser-Defined Parameters | 🗄 - 🍫    |         | slot 1 AI04-TR ch#3                           | %IW3    | INT  |      | New Help String |
|                         | 🗕 🖶 🍫    |         | slot 2 DQ16-N DO                              | %QW0    | WORD |      | New Help String |
| EtherNet/IP I/O Mapping | 😟 - 🍫    |         | slot 1 AI04_TR 4 Celsius / Fahrenheit Setting | %QW1    | INT  |      | New Help String |

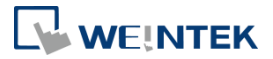

### Chapter3. Rockwell CompactLogix/ControlLogix

#### 3.1. Adding a Single iR-ETN

Rockwell CompactLogix and ControlLogix can be edited using RSLogix 5000.

Step 1. Open [Tools] » [EDS Wizard] and import iR-ETN's EDS file.

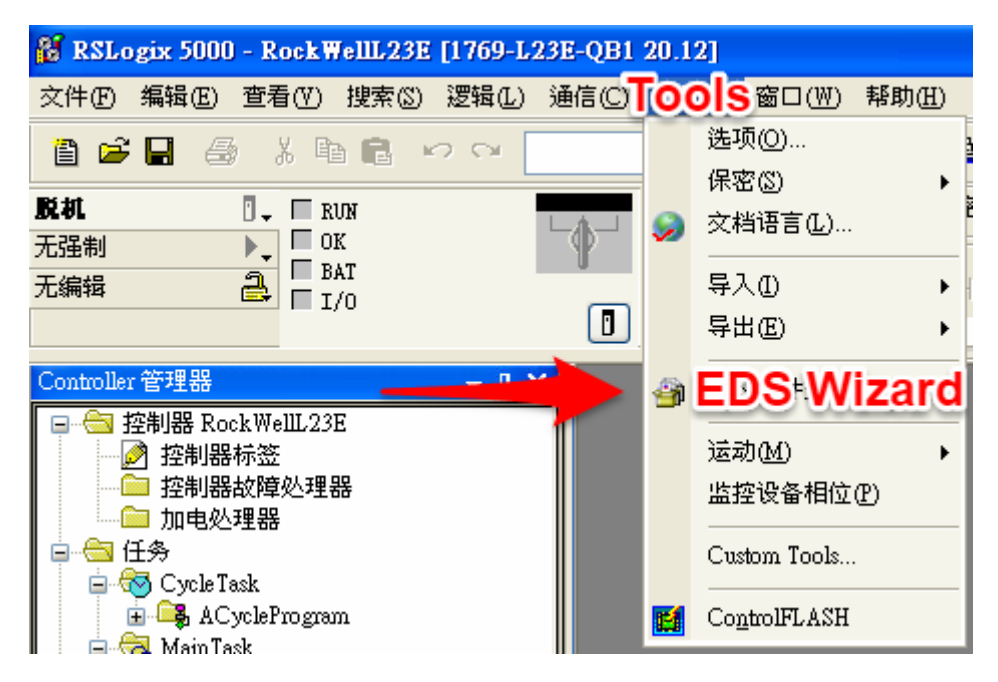

Import EDS file following the on-screen instructions.

| Rockwell Automation's EDS | Wizard                                                                                                    | $\mathbf{X}$ |
|---------------------------|----------------------------------------------------------------------------------------------------|--------------|
|                           | Welcome to Rockwell<br>Automation's EDS Wizard                                                                                                    |              |
|                           | The EDS Wizard allows you to:<br>- register EDS-based devices.<br>- unregister a device.<br>- change the graphic images associated with a device.<br>- create an EDS file from an unknown device.<br>- upload EDS file(s) stored in a device.<br>To continue click Next |              |
|                           | 下一步(11) > 取消                                                                                                    |              |

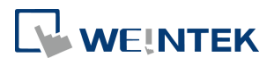

| Rockwell Automation's EDS Wizard                                                                                                    | ×        |
|----------------------------------------------------------------------------------------------------|----------|
| Options<br>What task do you want to complete?                                                                                                    |          |
| Register an EDS file(s).<br>This option will add a device(s) to our database.                                                                                                    |          |
| Unregister a device.<br>This option will remove a device that has been registered by an EDS file from<br>our database.                                                                                                    |          |
| Create an EDS file.<br>This option creates a new EDS file that allows our software to recognize your device.                                                                                                    |          |
| Upload EDS file(s) from the device.<br>This option uploads and registers the EDS file(s) stored in the device.                                                                                                    |          |
|                                                                                                    |          |
| <上一步(B) 下一步(B) 取                                                                                                    | 消        |
|                                                                                                    |          |
| Rockwell Automation's EDS Wizard                                                                                                    | ×        |
| <b>Registration</b><br>Electronic Data Sheet file(s) will be added to your system for use in Rockwell<br>Automation applications.                                                                                                    | <b>V</b> |
| <ul> <li>Register a single file</li> </ul>                                                                                                    |          |
| C Register a directory of EDS files                                                                                                    |          |
| Named:                                                                                                    |          |
| C:\Documents and Settings\rd\My Documents\iR-ETN (192.168.1.133).ec                                                                                                    |          |
| * If there is an icon file (.ico) with the same name as the file(s) you are registering then this image will be associated with the device.<br>To perform an installation test on the file(s), click                                                                                                    | Next     |
| <上一步(B) 下一步(B) 下 T T T T T T T T T T T T T T T T T T | 消        |

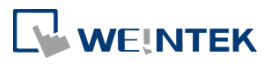

| Rockwell Automation's EDS Wizard                                                                                                    |    |
|----------------------------------------------------------------------------------------------------|----|
| <b>EDS File Installation Test Results</b><br>This test evaluates each EDS file for errors in the EDS file. This test does not<br>guarantee EDS file validity. | ¥. |
| E- Installation Test Results<br>                                                                                                    |    |
| <u>Y</u> iew file<br><上一步(B) (下一步(B))                                                                                                    | 取消 |
|                                                                                                    |    |
| Rockwell Antomation's FDS Wizard                                                                                                    |    |
| <b>Change Graphic Image</b><br>You can change the graphic image that is associated with a device.                                                             |    |
| Product Types                                                                                                    |    |
| Change icon Communications Adapter iR-ETN                                                                                                    |    |
|                                                                                                    |    |
| <上一步(B) (下一步(B))                                                                                                    | 取消 |

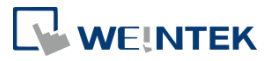

| Rockwell Automation's EDS                                 | Wizard                                          | × |
|-----------------------------------------------------------|-------------------------------------------------|---|
| <b>Final Task Summary</b><br>This is a review of the task | k you want to complete.                         |   |
| Vou would like to i<br>iR-ETN                             | register the following device.                  |   |
| - 1.1.1.1.1.1.1.1.1.1.1.1.1.1.1.1.1.1.1.                  |                                                 |   |
|                                                           | <u> </u>                                        |   |
| Rockwell Antomation's FDS                                 | Wizard                                          |   |
|                                                           | You have successfully completed the EDS Wizard. |   |
|                                                           | [完成]                                            |   |

Step 2. Right-click on [Ethernet] and select [Add Module...].

| 👫 RSLogix 5000 - RockWellL23E [1769-L23      | E-QB  |
|----------------------------------------------|-------|
| 文件(E) 编辑(E) 查看(V) 搜索(S) 逻辑(L) う              | Ă信(C) |
|                                              |       |
|                                              | h     |
|                                              | P     |
|                                              |       |
|                                              | U     |
| Controller 管理器 🚽 🗸 🗸                         |       |
| □ 🔄 控制器 RockWellL23E                         |       |
|                                              |       |
| ·····································        |       |
| □□□□□□□□□□□□□□□□□□□□□□□□□□□□□□□□□□□□□        |       |
| 📄 🐨 Cycle Task                               |       |
| 🗄 🕞 ACycleProgram                            |       |
| 🖻 🛱 Main Task                                |       |
| → ● ● ● MainProgram                          |       |
| □ ── 木规和的推开和印度                               |       |
|                                              |       |
| — 🗀 Add-on 自定义指令                             |       |
| □                                            |       |
|                                              |       |
| ■                                            |       |
| □ □ □ □ □ □ □ □ □ □ □ □ □ □ □ □ □ □ □        |       |
| 😐 🙀 模块定义                                     |       |
|                                              |       |
| □ 🔄 输入/输出配置<br>亩 🛲 Compact origi5222E-OP1 系统 |       |
| 1769-L23E-OB1 RockWellL23E                   |       |
| 🖨 🛷 1769-L23E-QB1 Ethernet Port Local        |       |
| 品以太网                                         |       |
|                                              |       |
| ■····································        |       |
|                                              | +V    |
| ·····································        |       |
| 打印                                           | •     |
|                                              |       |

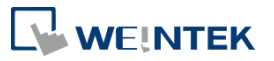

| Sel | lect Ma | odule Type         |        |            |                  |                     |
|-----|---------|--------------------|--------|------------|------------------|---------------------|
| ſ   | 目录      | Module 发现 收藏夹      |        |            |                  |                     |
|     | iR-f    | ETN                |        | - 諸除过滤器(C) |                  | 显示过调器(生             |
|     | E       | 1录号                | 描述     |            | 供应商              | 类别                  |
|     |         | iR-ETN.x           | iR-ETN |            | Weintek Labs., I | Communications Adap |
|     |         |                    |        |            |                  |                     |
|     |         |                    |        |            |                  |                     |
|     |         |                    |        |            |                  |                     |
|     |         |                    |        |            |                  |                     |
|     |         |                    |        |            |                  |                     |
|     |         |                    |        |            |                  |                     |
|     |         |                    |        |            |                  |                     |
|     | <       |                    |        |            |                  | >                   |
|     | 1 /     | /211 Module 类型 已找到 |        |            |                  | 添加到収藏天(             |
|     |         | 创建时关闭( <u>L</u> )  |        |            | 创建               | 关闭 帮助               |

Enter iR-ETN's IP address and device name. The device name will be used in the tags.

| ■ 新建 Module                            |                                                                                    | × |
|----------------------------------------|------------------------------------------------------------------------------------|---|
| 常规* 连接<br>类型:<br>供应商:<br>父项:<br>名称 @): | Module 信息 Internet 协议 端口配置<br>iR-ETN.x iR-ETN<br>Weintek Labs., Inc.<br>LocalENB   |   |
| 说明 (2):                                | ● 专用网络 (g): 192.168.1. 133 ↓<br>● IP 地址 (g): · · · · · · · · · · · · · · · · · · · |   |
| Module 定义<br>版本:<br>电子密钥:<br>连接:       | 1.1<br>兼容 Module<br>Exhusive Owner<br>更改 (g)                                       |   |
| 状态: 创建(C)                              | <b>确定</b> 取消 (C) <u>H</u> elp                                                      |   |

Step 3. iR-ETN's Input/Output Data can be found in the tag.

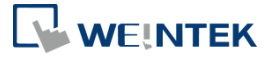

| 👪 RSLogix 5000 - RockWellL23E [1769-L23]                                                                                                    | E-QB1 20.12]* - [Controller | Tag - RockWellL2                                                                                                    | BE (controller)]                           |                            |                       |                             |       |         |
|----------------------------------------------------------------------------------------------------|-----------------------------|----------------------------------------------------------------------------------------------------|--------------------------------------------|----------------------------|-----------------------|-----------------------------|-------|---------|
| 交件(F) 编辑(E) 查看(Y) 搜索(S) 逻辑(L)                                                                                                    | 通信(C) 工具(I) 窗口(W)           | 帮助(出)                                                                                                    |                                            |                            |                       |                             |       |         |
| 🗎 🖆 🖶 🎒 🗳 💺 🛍 🛍 🗠 🗠 🗌                                                                                                    | <b>~</b>                    | 🚜 🕰 🖪                                                                                                    | 🛛 🗣 🔍 🤇                                    | 3、 法择语言…                   | <ul> <li>Ø</li> </ul> |                             |       |         |
| 脱礼<br>元强制<br>无强制<br>无領報<br>日<br>正<br>の<br>版<br>正<br>の<br>下<br>し<br>の<br>下<br>し<br>の<br>下<br>し<br>の<br>に<br>い<br>下<br>し<br>の<br>に<br>し<br>の<br>に<br>し<br>の<br>に<br>し<br>の<br>に<br>し<br>の<br>に<br>し<br>の<br>に<br>し<br>の<br>に<br>し<br>の<br>に<br>し<br>の<br>に<br>し<br>の<br>に<br>し<br>の<br>に<br>し<br>の<br>に<br>の<br>に<br>の<br>の<br>に<br>の<br>の<br>に<br>の<br>の<br>に<br>の<br>の<br>に<br>の<br>に<br>の<br>の<br>に<br>の<br>の<br>に<br>の<br>の<br>に<br>の<br>の<br>に<br>の<br>の<br>に<br>の<br>の<br>に<br>の<br>の<br>に<br>の<br>の<br>の<br>の<br>の<br>の<br>の<br>の<br>の<br>の<br>の<br>の<br>の |                             | 路径: AB_ET?     日 日 日     日 日 日     日 日 日     日 日 日     日 日     日 日 日     日 日     日 日 日     日 日     日 日 日     日 日     日 日 | 田P-1\192.168.1.<br>⊣ト -//( )<br>年 人 报警 人 位 | 159\Backplane\0*           |                       |                             |       |         |
| Controller 管理器 🚽 🗸 🗸                                                                                                    | 范围(2): 🛐 Rock#ell123        | e 🔽 显示(Q): ß                                                                                                    | 所有 Tag                                     |                            | •                     | <ul> <li>7. 輸入名利</li> </ul> | 村建總證. |         |
| □ · · · · · · · · · · · · · · · · · · ·                                                                                                    | 名称                          | ===== 원名                                                                                                    | 基本 Tag                                     | Data Type                  | 说明                    | 外部访问                        | 常数    | 样式      |
| ☑ 注意 2000 小型 ☑ 控制器故障处理器                                                                                                    | ± ETN:C                     |                                                                                                    |                                            | _063C:iR_ETNx_1ADF0524:C:0 |                       | Read/Write                  |       |         |
|                                                                                                    | E'ETN:I                     |                                                                                                    |                                            | _063C:iR_ETNx_98D65D0C:l:0 |                       | Read/Write                  |       |         |
| □                                                                                                    | ETN:I.ConnectionFau         | lted                                                                                                    |                                            | BOOL                       |                       | Read/Write                  |       | Decimal |
| Cycle Task     ACycle Program                                                                                                    | ETN:I.Data                  |                                                                                                    |                                            | SINT[3]                    |                       | Read/Write                  |       | Decimal |
| 🖃 🔫 MainTask                                                                                                    | ± ETN:I.Data[0]             |                                                                                                    |                                            | SINT                       |                       | Read/Write                  |       | Decimal |
| 🖃 🕞 MainProgram                                                                                                    | + ETN:I.Data[1]             |                                                                                                    |                                            | SINT                       |                       | Read/Write                  |       | Decimal |
| ≥ 程序标金<br>■Ph main                                                                                                    | ± ETN:I.Data[2]             |                                                                                                    |                                            | SINT                       |                       | Read/Write                  |       | Decimal |
| □ 未规划的程序相位                                                                                                    | ETN:0                       |                                                                                                    |                                            | _063C:iR_ETNx_FA74D033:0:0 |                       | Read/Write                  |       |         |
|                                                                                                    | ETN:0.Data                  |                                                                                                    |                                            | SINT[1]                    |                       | Read/Write                  |       | Decimal |
| → 未归奕細<br>→ Add-on 白定义指会                                                                                                    | ETN:0.Data[0]               |                                                                                                    |                                            | SINT                       |                       | Read/Write                  |       | Decimal |
|                                                                                                    |                             | 1                                                                                                    |                                            | ···                        |                       |                             | m     | i       |

Select the corresponding bit when programming.

| 2   | 7, I | ETN           | *      | 显示:      | 所有 | 🖣 Tag | 1 | ~ |
|-----|------|---------------|--------|----------|----|-------|---|---|
|     | Ĥ    | 名称            | II De  | ta Type  |    | 说明    | 2 | ^ |
|     | ) B  | ETN:C         | _06    | 3C:iR_ET | N  |       |   |   |
| l f | ) B  | +_ETN:I       | _06    | 3C:iR_ET | N  |       |   |   |
| lf  | ) E  | EIN:O         | _06    | 3C:iR_ET | N  |       |   |   |
| lf  | j.   | ETN:O.Data    | SB     | VT[1]    |    |       | 1 |   |
| Ê   | J    | ETN:O.Data[   | o 🔽 SB | IΤ       |    |       |   |   |
|     |      | 0 1 2 3       | 4 5    | 67       |    |       |   |   |
|     |      |               |        |          |    |       |   | _ |
| L   |      |               |        |          |    |       |   | ~ |
| C   |      | Controller (C | )      |          |    |       |   |   |
|     |      | Program (P)   |        |          |    |       |   |   |
|     |      |               |        |          |    |       |   |   |

| 陶鹽   | 世 歸 歸 即 B ad a a Y adv |                 |  |  |  |  |
|------|------------------------|-----------------|--|--|--|--|
| 0    | ETNI.Deta(0).0         | ETN:O.Data[0].0 |  |  |  |  |
| 1    | ArrayBool[0]           | ETN:O.Data[0].1 |  |  |  |  |
| (结束) |                        |                 |  |  |  |  |

#### 3.2. Adding Multiple iR-ETN

In Allen Bradley software, each device requires a unique EDS file. To add multiple iR-ETN (each with different number of I/O), please follow instructions below.

Step 1. Go to [Ethernet] » [Add Module] and add Generic Ethernet Module.

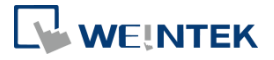

| I/O                                                                                                    | Offline                                                         | - No Forces | ▶↓ No Edits | 2.                                                                                      | ← → Favorites Add-On                                                                                       | PlantPAx Safety Alarms Bit Timer/                                                          | Counter Input/                                           | Output Compare Com |
|----------------------------------------------------------------------------------------------------|-----------------------------------------------------------------|-------------|-------------|-----------------------------------------------------------------------------------------|----------------------------------------------------------------------------------------------------|--------------------------------------------------------------------------------------------|----------------------------------------------------------|--------------------|
| Controller Organizer                                                                                                    |                                                                 | * 7 >       | <           |                                                                                         |                                                                                                    |                                                                                            |                                                          |                    |
|                                                                                                    |                                                                 |             | Select      | Module Type                                                                             |                                                                                                    |                                                                                            |                                                          |                    |
| Controller TWC     Controller TWC     Controller T     Controller F     Power-Up H     Tasks     MainTask     MainTask     MainTask     MainTask                           | D_ETN_IO<br>ags<br>ault Handler<br>landler<br>gram<br>d         |             | Cata        | Module Discovery Favorites ENERIC Module Type Category Filters 20-Comm-ER analog analog | Clear Filters                                                                                              | A Module Type Vendor Filters                                                               |                                                          | Hide Filters A     |
| Motion Groups                                                                                                    |                                                                 |             |             | CIP Motion Safety Track Section                                                         | n                                                                                                    | FANUC CORPORATION                                                                          |                                                          | ~                  |
| <ul> <li>Assets</li> <li>Logical Model</li> <li>I/O Configurati</li> <li>5069 Backpl</li> <li>[0] 5069-</li> <li>A. Ethernet</li> <li>5069-L30</li> <li>F.FTN.x</li> </ul> | ion<br>lane<br>L306ERM TWO_ETI<br>t<br>GERM TWO_ETN_I0<br>FTN_1 | 0_10        |             | Catalog Number<br>ETHERNET-BRIDGE<br>ETHERNET-MODULE<br>ETHERNET-SAFETY-STAN            | Description<br>Generic EtherNet/IP CIP Bridge<br>Generic Ethernet Module<br>Generic EtherNet/IP Safety and | Vendor<br>Rockwell Automation/<br>Rockwell Automation/<br>Standard Mo Rockwell Automation/ | Category<br>Communicatio<br>Communicatio<br>Safety,Other | n<br>p             |
| ・ 読 A2, Ethernet                                                                                                    | e<br>BERM TWO_ETN_IC                                            | D           |             |                                                                                         |                                                                                                    |                                                                                            |                                                          |                    |
| Errors                                                                                                    | and cogical orga                                                | Autoon -    | 3           | of 812 Module Types Found                                                               |                                                                                                    |                                                                                            |                                                          | Add to Favorites   |
| 8 0 Errors                                                                                                    | 4 0 Warnin                                                      | igs 0 Mes   | sages       | Close on Create                                                                         |                                                                                                    |                                                                                            | Create                                                   | Close Help         |

Step 2. Configure connection parameters for iR-ETN's EDS file.

| Logix Designer - TWO, ETN, IO in TWO, ETN, IO - 2, ACD (506                                                                                                    | 0-L306ERM 33.11(*                                                                                                    | R-ETN (192.168.1.212) - Notepad - X                                                                                                    |
|----------------------------------------------------------------------------------------------------|----------------------------------------------------------------------------------------------------|----------------------------------------------------------------------------------------------------|
| File Edit View Search Logic Communications Tor                                                                                                    | a Window Help<br><mark> → ♪ ♪ ♪ <mark>Da</mark> Na Ca Na <b>d</b> Ca Na Ca Ca Ca </mark>                                                                                                    | File Edit Format View Help<br>[Assembly]                                                                                                |
| Box     Box     B | bo Cates     a     bo Cates     a     bo Cates     a     bo Cates     control on a control on a control | Revision = 1;<br>Object_laws rode = 0x04;<br>Assemi00= "input Assembly<br>",<br>0,<br>0,<br>0,<br>0,<br>0,<br>0,<br>0,<br>0,<br>0,<br>0 |
| Dr. Controller Organizer<br>Fr. Logical Organizer<br>Troos<br>O Errors 1 0 0Wamings 0 0Messa                                                                                                    | 3 af 312 Maske Type Paune Add Different Mes<br>0 Close on Charles Costs Costs Help                                                                                                    | a,renama,<br>8,Param5,<br>8,Param5,<br>8,Param5;<br>[Connection Manager]<br>Object_Name = "Connection Manage                            |
|                                                                                                    |                                                                                                    | Object_Class_Code = 0x06;<br>Connection1 =<br>0x84010002,                                                                               |

\*When Assembly Instance only has Input, "Comm Format" must be set to "Input Data – SINT".

| New MODUle   |                                   |                 |                       |       | ^         |
|--------------|-----------------------------------|-----------------|-----------------------|-------|-----------|
| Туре:        | ETHERNET-MODULE Generic Ethernet  | Module          |                       |       |           |
| Vendor:      | Rockwell Automation/Allen-Bradley |                 |                       |       |           |
| Parent       | Local                             |                 |                       |       |           |
| Name:        | ETN                               | Connection Para | meters                |       |           |
| Description: |                                   |                 | Assembly<br>Instance: | Size: |           |
|              |                                   | Input           | 100                   | 10    | 🗘 (8-bit) |
|              | ~                                 | Output          | 150                   |       |           |
| Comm Forma   | Input Data - SINT V               | Configuration:  | 151                   | 10    | (8-bit)   |
| Address / Ho | ostName                           |                 |                       |       |           |
| IP Addres    | ss: 192 . 168 . 1 . 66            | Status Input:   |                       |       |           |
| OHostNan     | ne:                               | Status Output:  |                       |       |           |
| Open Modul   | e Properties                      | OK              | Ca                    | acol  | Hala      |

Step 3. Enter iR-ETN's IP address, name, and description.

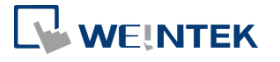

| Controller Organizer 🗸 🗸                                                                                                    | X I Module Properties Report: Local (ETHERNET-MODULE 1.001) X                                                                                                    |                                |  |  |  |
|----------------------------------------------------------------------------------------------------|----------------------------------------------------------------------------------------------------|--------------------------------|--|--|--|
| e •                                                                                                    | General Connection Module Info                                                                                                    |                                |  |  |  |
| Controller TWO_ETN_IO     Controller Tags     Controller Fault Handler                                                                                                    | Type: ETHERNET-MODULE Generic Ethernet Module<br>Vendor: Rockwell Automation/Allen-Bradley<br>Parent: Local                                                                                                    |                                |  |  |  |
| Power-Up Handler  Saks  MainTask  MainProgram                                                                                                    | Name: ETN_2 Connection Parameters Asse<br>Description: 1 1 1 1 1 1 1 1 1 1 1 1 1 1 1 1 1 1 1                                                                                                    | nbly<br>ce: Size:<br>9 (8-bit) |  |  |  |
| Unscheduled     Motion Groups     Alarm Manager     Assets     Acoical Model                                                                                                    | Comm Format         Data - SINT         Output         150           Address         Host Name         Configuration:         151           Image: Image: | 1 (8-bit)<br>10 🗘 (8-bit)      |  |  |  |
| I/O Configuration     S069 Backplane     III (0) S069-L3066RM TWO_ETN_IO     3 & A1, Ethernet     III 5069-L306ERM TWO_ETN_IO     III ETN 2     III ETN 2     IIII ETN 2     IIII ETN 2     III ETN 2     I | O Host Name: Status Output Status: Offline OK Cancel                                                                                                    | Apply Help                     |  |  |  |
| S EINEANE INGUE<br>E IR-ETN ETN_I<br>▲ & A2. Ethernet<br>∰ 5069-L306ERM TWO_ETN_IO                                                                                                    |                                                                                                    |                                |  |  |  |
| De Controller Organizer                                                                                                    |                                                                                                    |                                |  |  |  |

- Step 4. Enter RPI. Use the default setting, which is 10 ms (min. RPI support for iR-ETN is 5 ms).
  - RM 33.11 ons Tools Window Search Logic Comm -\* || \* Path: <no N # 8 1 E. No P No Edits → → × II Module erties Report: Local (ETHERNET-MODULE 1.001) 🗙 nection Module Info 10.0 - ms (1.0 - 3200.0 ms) et Interval (RPI): Requested Pack inhibit Module Major Fault On Controller If Connection Fails While in Run Mod Use Unicast Connection over EtherNet/P dule Faul OK Cancel Apply Help TN.x ETN\_1 RM TWO ETN IO Pa.
- Step 5. When you have finished setting the parameters, you can see iR-ETN's I/O status in Controller Tags page. In this example, the first slot of iR-ETN = DM16-P and the second slot = AI04-TR.

| Unergy storage Offline I. No Force                           | s 🕨 No Edits e-                           | Favorites            | Add-On PlantPAx Safety /  | Narms Bit Time | er/Counter Input/Output Compare Compute/IV |             |               |                           |
|--------------------------------------------------------------|-------------------------------------------|----------------------|---------------------------|----------------|--------------------------------------------|-------------|---------------|---------------------------|
| ntroller Organizer •                                         | 🔍 🎗 🛄 Module Properties Report: Local (ET | HERNET-MODULE 1.001) | Controller Tags - TWO_ETN | IO(controller) | X Module Properties: Local (R-ETN.x 1.001) |             |               |                           |
|                                                              | Scope: TWO_ETN_IO V S                     | all Tags             |                           |                | Cretor Narray Filling.                     |             |               |                           |
| Controller TWO_ETN_IO                                        | Name                                      | Value                | Force Mask                | Style          | EI - Data Type                             | Description | Properties    | -                         |
| Controller Fault Handler                                     | <ul> <li>ETN_2:0</li> </ul>               |                      | ()                        | 6              | AB:ETHERNET_MODULE_SINT_1Bytes:0:0         |             | 語外がも          | Extended Propert          |
| Power-Up Handler                                             | ► FTN 20.Data                             |                      | (_)                       | () Decimal     | SINTITI                                    |             | 4 General     |                           |
| Tasks                                                        | CETN 21                                   |                      | 13                        | (3)            | AR-ETHERNET MODULE SINT OR-Hard            |             | Name          | ETN_1:C                   |
| A C MainTask                                                 | * EIN_2I                                  |                      | 1-1                       | -              | Abernet_MODULE_SINT_Soytesto               |             | Description   |                           |
| b MainProgram<br>Unscharbeited                               | ▶ ETN_2LData                              |                      | ()                        | () Decimal     | SINT[9]                                    |             | Usage         | <controller></controller> |
| Motion Groups                                                | ▶ ETN_2:C                                 |                      | {}                        | (_)            | AB:ETHERNET_MODULE:C:0                     |             | Type          | Base                      |
| Alarm Manager                                                | ETN_1:0                                   |                      | ()                        | ()             | _063C;R_ETNx_61E59225:0:0                  |             | Alias For     |                           |
| Assets                                                       | > ETN_1:1                                 |                      | ()                        | (_)            | _063C;iR_ETNx_394D7E6A:t0                  |             | Base Tag      | OCCUP FTML                |
| Logical Model                                                | a ETN 1C                                  |                      | 11                        | ()             | 063CHR ETNY CDCE3970C0                     |             | Data type     | _063C3K_EINX.             |
| <ul> <li>I/O Configuration</li> <li>Configuration</li> </ul> | - sincins                                 |                      | 1 mil                     | ()             | Jonan Crimiter Crimiter                    |             | External Acce | Read/Mrite                |
| IN SOBY BACKPIANE                                            |                                           |                      |                           |                |                                            |             | Stide         | as Meau/Write             |
| 4 & A1. Ethernet                                             |                                           |                      |                           |                |                                            |             | Constant      | No                        |
| \$ 5069-L306ERM TWO FTN IO                                   |                                           |                      |                           |                |                                            |             | Demoired      | NO                        |
| ETHERNET-MODULE ETN 2                                        |                                           |                      |                           |                |                                            |             | Vicible       |                           |
| 卧 iR-ETN x ETN 1                                             |                                           |                      |                           |                |                                            |             | VISIDIE       | 0                         |
| - 器 A2, Ethernet                                             |                                           |                      |                           |                |                                            |             | Alarms        | 0                         |
| 5069-L306ERM TWO_ETN_IO                                      |                                           |                      |                           |                |                                            |             | Value         |                           |
|                                                              |                                           |                      |                           |                |                                            |             | Force Mask    | 1                         |
|                                                              |                                           |                      |                           |                |                                            |             | Produced Co   | apertion                  |
|                                                              |                                           |                      |                           |                |                                            |             |               |                           |
|                                                              | A A Manifes Tags / Edit Tags              | ,                    |                           |                |                                            |             |               |                           |
|                                                              | C P (monitor rags / Edit rags /           |                      |                           | × .            |                                            | ,           |               |                           |
|                                                              |                                           |                      |                           |                |                                            |             | Recent        |                           |
|                                                              | U Merssiscers                             |                      |                           |                |                                            |             | Search        |                           |

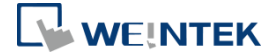

### Chapter4. Panasonic FP7

Panasonic FP7 CPS41E CPU supports EtherNet/IP, please use Control FPWIN Pro 7 software to edit the program.

Step 1. Use static IP for PLC.

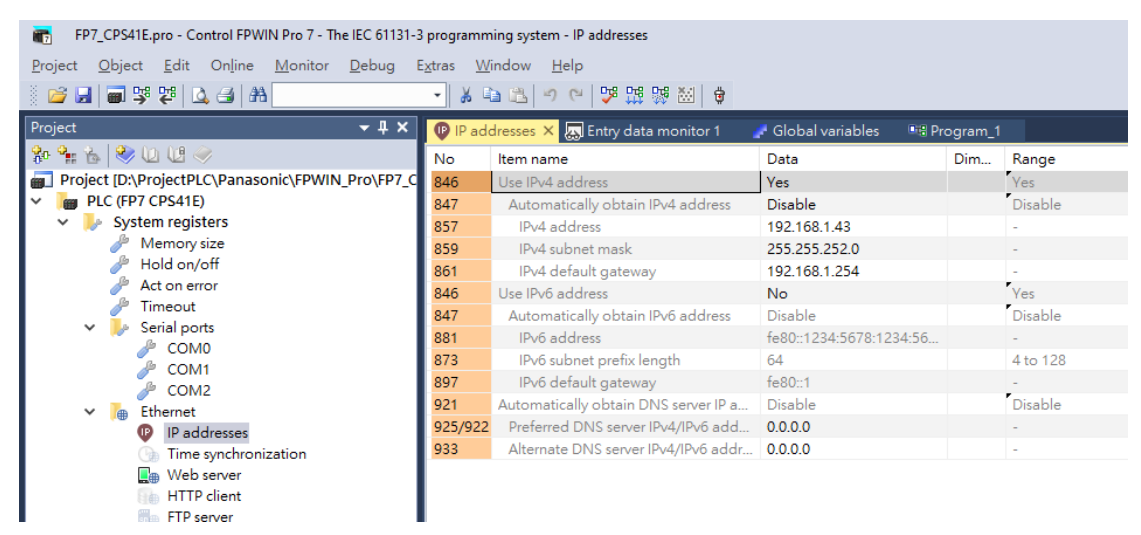

Step 2. Open EtherNet/IP Setting » [EDS File] » [Register...] and import iR-ETN's EDS file.

|   | FP7_CPS41E.pro - Control FPWIN Pro 7 - The IEC 61131-                                              | 3 programming system - Program_1                 |        |
|---|----------------------------------------------------------------------------------------------------|--------------------------------------------------|--------|
|   | <u>P</u> roject <u>O</u> bject <u>E</u> dit <u>T</u> ools On <u>l</u> ine <u>M</u> onitor <u>D</u> | ebug E <u>x</u> tras <u>W</u> indow <u>H</u> elp |        |
|   | 🛯 😂 🔜 🛒 👺 🔍 🖃 🗛                                                                                    | - X 🗈 📇 🤊 CH 👎 👯 😸 👙                             |        |
| I | Project 🗸 🕂 🗙                                                                                      | EtherNet/ID Setting                              |        |
|   | 🐅 🐜 📩 👀 UI UI 🧼                                                                                    | Ethenvelyie Setting                              |        |
|   | Project ID:\ProjectPLC\Panasonic\FPWIN Pro\FP7 C                                                   | <u>File Edit View EDS File Setting Help</u>      | _      |
|   | PLC (FP7 CPS41E)                                                                                   | 🚰 🛃 🐰 🗈 <u>R</u> egister                         |        |
|   | 🗸 🦫 System registers                                                                               | Scan List Delete                                 | 4 >    |
|   | 🌽 Memory size                                                                                      | FP7 CPS41E(192 Edit Comment                      |        |
|   | 🥭 Hold on/off                                                                                      | I/O Map - Se Add to Scan List                    | Whole  |
|   | sct on error                                                                                       | Scan List - U                                    | Jnit I |
|   | / Timeout                                                                                          | Device Property                                  |        |
|   | Serial ports                                                                                       | Import Device Data Base                          |        |
|   |                                                                                                    | Export Device Data Base                          |        |
|   | COM2                                                                                               |                                                  |        |
|   | ✓ 👝 Ethernet                                                                                       |                                                  |        |
|   | IP addresses                                                                                       |                                                  |        |
|   | 🕞 Time synchronization                                                                             |                                                  |        |
|   | 🚛 Web server                                                                                       |                                                  |        |
|   | HTTP client                                                                                        |                                                  |        |
|   | FTP server                                                                                         |                                                  |        |
|   | CMTD -light                                                                                        |                                                  |        |
|   | SWIP client                                                                                        |                                                  |        |
|   | <ul> <li>User connections (4 system connections)</li> </ul>                                        |                                                  |        |
|   | EtherNet/IP (1 connection)                                                                         |                                                  |        |
|   | a Routing                                                                                          |                                                  |        |
|   | (g) TCP time settings                                                                              |                                                  |        |
|   | (iii) 1/O many and unit and formation                                                              |                                                  |        |

Step 3. Right-click on iR-ETN and select [Add to Scan List].

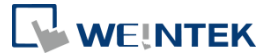

| Device List 4                                      |           |            |     |                      |         |
|----------------------------------------------------|-----------|------------|-----|----------------------|---------|
| By Vendor                                          | By De     | evice      |     |                      |         |
| Device Name                                        |           |            | D   | evice Type           |         |
| FP7CPU UNIT                                        | AFP7CP    | S41E       | С   | ommunications A      | - 11    |
| FP7CPU UNIT                                        | AFP7CP    | S31        | С   | ommunications A      |         |
| FP7CPU UNIT AFP7CPS41 Communications Ac            |           |            |     |                      |         |
| FP0H CONTROL UNIT AF Communications Ac             |           |            |     |                      |         |
| iR-ETN                                             |           |            | С   | ommunications A      |         |
|                                                    | _         | <u>R</u> e | g   | ister EDS File       |         |
| <                                                  |           | <u>D</u> e | ele | te EDS File          |         |
| Save Setting Read Se <u>E</u> dit EDS File Comment |           |            |     |                      |         |
|                                                    |           | <u>A</u> d | bb  | to Scan List         |         |
| <u>D</u> evice Property                            |           |            |     |                      |         |
|                                                    |           | Im         | p   | ort Device Data Base | ·       |
|                                                    |           | Ex         | р   | ort Device Data Base | ·       |
| l                                                  |           |            |     |                      |         |
| Scan List                                          |           |            |     |                      | Д       |
| FP7 CPS4                                           | 41E(192   | .168.1.    | 4   | 3) Usable Conne      | ctions: |
| I/O N                                              | /lap - So | hedule     | ec  | Connections: 0       |         |
| ⊡… <u>Scan</u>                                     | List - Us | se Con     | ne  | ections: 1           |         |
| ė 🛃 [                                              | 1) iR-ET  | 'N (19     | 92  | .168.1.44)           |         |
| I                                                  | Exlus     | ive Ow     | /n  | er                   |         |
|                                                    |           |            |     |                      |         |
|                                                    |           |            |     |                      |         |

Step 4. [Setting] » [EtherNet/IP Basic Configuration...]

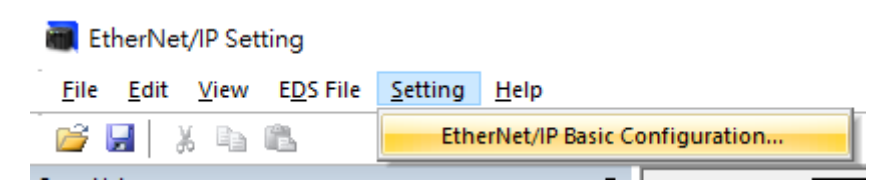

Set [Auto Allocation] to "No".

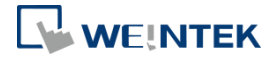

| EtherNet/IP Basic Configuration                                                              |                      | ×    |
|----------------------------------------------------------------------------------------------|----------------------|------|
| Auto Allocation                                                                              | No                   |      |
| LD Device Starting No. (Setting Range: 0 to 16383)                                           | 0                    |      |
| Refresh Unit (Setting Range: 0 to 65535)                                                     | 252                  | Word |
| RUN/IDLE bit operation of cyclic communication                                               | Normal ~             |      |
| Cyclic Communication Start Timing                                                            | Auto $\checkmark$    |      |
| Cyclic Communication Node Connection Wait Time (Setting Range: 1 to 300 s)                   | 60                   | s    |
| Cyclic Communication Connection Automatic Reconnection Wait Time (Setting Range: 1 to 120 s) | 5                    | s    |
| Message Communication Timeout (Setting Range: 10 to 65530 ms)                                | 10000                | ms   |
| Connection Timeout (Setting range: 1 to 10 s)                                                | 1                    | s    |
| TTL for Multicast (Setting Range: 1 to 255)                                                  | 1                    | ]    |
| Multicast Address Setting Method                                                             | Auto 🗸               |      |
| No. of Multicast Addresses (Setting Range: 1 to 256)                                         | 256                  |      |
| Multicast Starting IP Address                                                                | 239.255.0.0          | ]    |
| IGMP Query Send Enable                                                                       | Invalid $\checkmark$ |      |
| IGMP Query Transmission Interval (Setting Range: 1 to 18000 s)                               | 60                   | s    |
|                                                                                              | OK Cancel            |      |

### Step 5. Device Allocation is currently empty.

| EtherNet/IP Setting                          |                          |                                          |                                                     |
|----------------------------------------------|--------------------------|------------------------------------------|-----------------------------------------------------|
| File Edit View EDS File Setting Help         |                          |                                          |                                                     |
|                                              |                          |                                          |                                                     |
| Scan List #                                  | It t > H / Connection Se | tting V Device Property V Device Setting |                                                     |
| FP7 CPS41E(192.168.1.43) Usable Connections: | Common Information       | and Construction County                  |                                                     |
| I/O Map - Scheduled Connections: 0           |                          |                                          |                                                     |
| Scan List - Use Connections: 1               | Node Name                | IR-ETN                                   | Device Name iR-ETN                                  |
| E-11 IR-EIN (192.168.1.44)                   | Connection Name          | Exlusive Owner                           | Application Type     Exclusive Owner                |
| Exitisive Owner                              | Compatibility Check      | Follow Adapter Rule                      | ✓ COS Transmission Disable ms                       |
|                                              | Communication Method     | Instance                                 | ✓ Timeout Period RPI × 4 ✓                          |
|                                              | Input Send Trigger       | Cyclic                                   | V Parameter Setting (Input:200ms / Output:200ms)    |
|                                              |                          |                                          |                                                     |
|                                              | Input Information (1>0)  |                                          |                                                     |
|                                              | RPI (10.0to 1000ms)      | 50.0 ms                                  | Device Allocation                                   |
|                                              | Connection Type          | Point to Point $\sim$                    | Starting Devi Size Offset ^ Add                     |
|                                              | Instance ID              | 100                                      |                                                     |
|                                              | Data Size                | 1 Word                                   | 3                                                   |
|                                              | Refresh Method           | Batch 🗸                                  | 4 Delete                                            |
|                                              |                          |                                          | Total Data Size: 0 Word Remaining Data Size: 1 Word |
|                                              |                          | _                                        |                                                     |
| S 2                                          | Output Information (0>1  | 7                                        |                                                     |
| Pu Vendor Pu Davice                          | RPI (10.0to 1000ms)      | 50.0 ms                                  | Device Allocation                                   |
| Device Name Device Type                      | Instance ID              | 150                                      | Starting Devi Size Offset ^ Add                     |
| EP7CPU UNIT AEP7CPS41E Communications Ac     | Data Size                | 1 Word                                   |                                                     |
| FP7CPU UNIT AFP7CPS31 Communications Ac      | Refresh Method           | Batch $\checkmark$                       | 3                                                   |
| FP7CPU UNIT AFP7CPS41 Communications Ac      |                          |                                          | 4 Delete                                            |
| FP0H CONTROL UNIT AF Communications Ac       |                          |                                          | Total Data Size: 0 Word Remaining Data Size: 1 Word |
| IN-E IN Communications Ac                    |                          |                                          |                                                     |
| < >                                          |                          |                                          |                                                     |
| Save Setting Read Setting                    |                          |                                          | OK Cancel                                           |
| _                                            |                          |                                          |                                                     |

Right-click on iR-ETN and select [Reallocate Device].

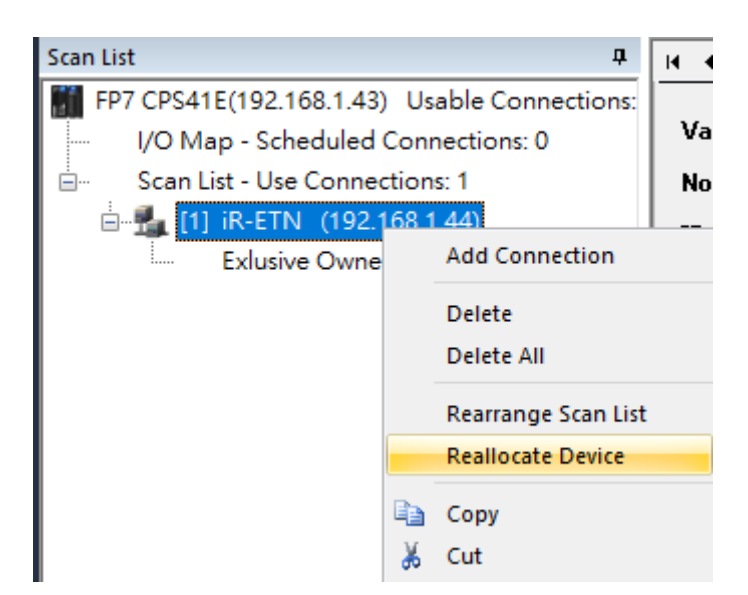

Settings can be saved for other projects to read by clicking [Save Setting]. Click [OK] to finish settings.

Step 6. Configure I/O mapping in [Global variables] tab for use in the program

| 🧬 Glo | obal variables 🗙 | 📲 Program_1 |            |             |      |         |
|-------|------------------|-------------|------------|-------------|------|---------|
|       | Class            | Identifier  | FP address | IEC address | Туре | Initial |
| 0     | VAR_GLOBAL       | bT1         | LD0.0      | %MX8.0.0    | BOOL | FALSE   |
| 1     | VAR_GLOBAL       | bOut1       | LD1.0      | %MX8.1.0    | BOOL | FALSE   |
| 2     | VAR_GLOBAL       | bOut2       | LD1.8      | %MX8.1.8    | BOOL | FALSE   |
| 3     | VAR_GLOBAL       | bT2         | LD0.8      | %MX8.0.8    | BOOL | FALSE   |
|       |                  |             | 1          |             |      |         |

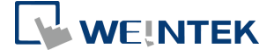

#### Chapter5. KEYENCE KV Series

KEYENCE KV-NC32 can connect to iR-ETN using KV-NC1EP. Use KV STUDIO software to edit the program.

#### Step 1. Open a new project, double-click on KV-NC32, and then add KV-NC1EP in Unit Editor.

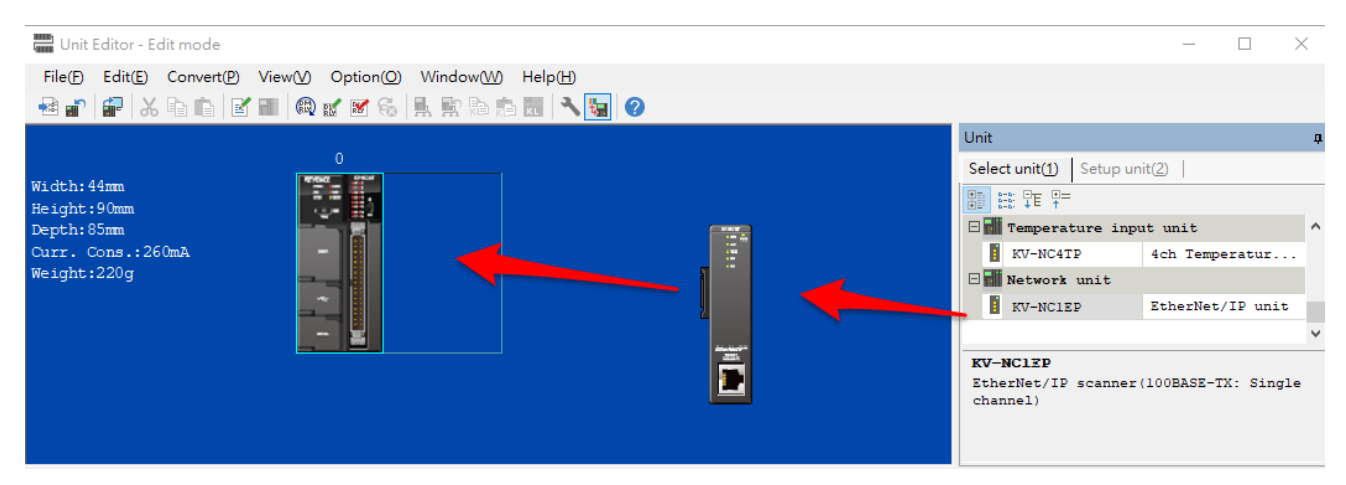

Step 2. Set the IP address of KV-NC1EP.

| Base            |                |  |  |  |  |
|-----------------|----------------|--|--|--|--|
| Leading DM No.  | DM10000        |  |  |  |  |
| Number of DMs   | 230            |  |  |  |  |
| Leading relay   | R1000          |  |  |  |  |
| Number of rel   | 640            |  |  |  |  |
| Baud rate       | 100/10Mbps aut |  |  |  |  |
| Setting metho   | Fixed IP addre |  |  |  |  |
| IP address      | 192.168.0.10   |  |  |  |  |
| Subnet mask     | 255.255.255.0  |  |  |  |  |
| Default gateway | 0.0.0.0        |  |  |  |  |
| DNS server      | 0.0.0.0        |  |  |  |  |
| Receive timeo   | 10             |  |  |  |  |
| Keep Alive[s]   | 600            |  |  |  |  |

#### Step 3. EtherNet/IP setting of KV-NC1EP:

| EtherNet/IP settings                                                          |                           |  |  |
|-------------------------------------------------------------------------------|---------------------------|--|--|
| Automatic distribution setup                                                  | Enable(*)                 |  |  |
| Start No. of the distribution bit device                                      | B0000                     |  |  |
| Start No. of the distribution word device                                     | W0000                     |  |  |
| Update upper limit [word/scan]                                                | 252                       |  |  |
| cyclic(I/O) messages starts automatically                                     | Enable(*)                 |  |  |
| $\operatorname{cyclic}(I/0)$ messages error detection mask time (when connect | 60                        |  |  |
| $\operatorname{cyclic}(I/0)$ messages error detection mask time (when disconn | 5                         |  |  |
| Explicit messages timeout [ms]                                                | 10000                     |  |  |
| Retry time (system expansion) [s]                                             | 60                        |  |  |
| Multicast TTL                                                                 | 1                         |  |  |
| Multicast address designation method                                          | Automatic distribution(*) |  |  |
| Number of multicast address                                                   | 256                       |  |  |
| Multicast initial address                                                     | 239.255.0.0               |  |  |
| Enable IGMP query sending                                                     | Disable(*)                |  |  |
| IGMP query sending interval [s]                                               | 60                        |  |  |
| EtherNet/IP settings                                                          | <setting></setting>       |  |  |

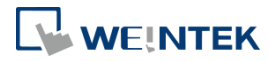

| 📕 Ethe      | erNet/IP s                    | ettings                                            |           |                      |            |                     |
|-------------|-------------------------------|----------------------------------------------------|-----------|----------------------|------------|---------------------|
| File(F)     | Edit( <u>E</u> )              | Settings( <u>S</u>                                 | View(V)   | Convert(C)           | EDS file(D | ) Communication(N   |
| 📲 🕦         | 💼 🗳                           | X 🖻 💼                                              | 🛼 🔊 d     | 9 🗟 🙉 🤅              | Reg(       | )                   |
|             |                               |                                                    |           |                      | Delet      | e( <u>D</u> )       |
| I K         | V-NClE                        | P[1] : 192                                         | 2.168.0.1 | .0                   | Searc      | h( <u>S</u> )       |
| Ĩ           |                               |                                                    |           |                      | Edito      | omments( <u>E</u> ) |
|             |                               |                                                    |           |                      |            |                     |
| 鳥 開啟        |                               |                                                    |           | ×                    |            |                     |
| 搜尋位置①:      | ➡ 下載                          |                                                    | G 👂 😕     | ····                 |            |                     |
| 快速存取        | 今天 (1)                        |                                                    |           |                      |            |                     |
| <b>运</b> 器櫃 | iR-ETN<br>(192.168.0.11)<br>s | ed                                                 |           |                      |            |                     |
| ▲<br>本機     | 昨天(1)                         |                                                    |           | •                    |            |                     |
| 網路          | OS_cMT-FHD                    |                                                    |           |                      |            |                     |
|             | 上個月 (7) —                     |                                                    |           | <b>^</b>             |            |                     |
|             | 檔案名稱(M):<br>檔案類型(I):          | iR-ETN (192.168.0.11).ed<br>EDS file(*.eds; *.ez1) | s ~       | 開啟( <u>O</u> )<br>取消 |            |                     |

Step 4. Import iR-ETN's EDS file generated by EasyRemoteIO.

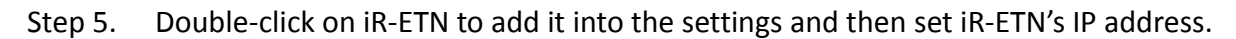

| 🛼 EtherNet/IP settings                                                                      |                                               | - 🗆 X          |  |  |  |  |  |  |
|---------------------------------------------------------------------------------------------|-----------------------------------------------|----------------|--|--|--|--|--|--|
| File(F) Edit(E) Settings(S) View(V) Convert(C) EDS file(D) Communication(N) Tool(T) Help(H) |                                               |                |  |  |  |  |  |  |
| 🐗 🛈 📅 🎭 🕺 🖧 🖿 👘 👫 📾 🖑 🚳 🚳 🚳 📷 🚼 📀                                                           |                                               |                |  |  |  |  |  |  |
|                                                                                             | EtherNet/IP unit                              | Д              |  |  |  |  |  |  |
| KV-NCIEP[1] : 192.100.0.10                                                                  | Unit list(1) Unit setting(2)   Search unit(3) |                |  |  |  |  |  |  |
| E E                                                                                         |                                               |                |  |  |  |  |  |  |
|                                                                                             | Unit name                                     | Rev. EDS fil ^ |  |  |  |  |  |  |
| 1: iR-ETN : 192.168.0.1                                                                     | sz-v                                          | 1.1 SZ-V Se    |  |  |  |  |  |  |
|                                                                                             | 📷 WI-5000 Series                              | 1.1 WI-5000    |  |  |  |  |  |  |
|                                                                                             | i xG−8000/7000                                | 1.2 XG-8000    |  |  |  |  |  |  |
| Initial adapter settings                                                                    | XG-X1000 Series                               | 1.1 XG-X100    |  |  |  |  |  |  |
|                                                                                             | 📷 XG-X2000 Series                             | 1.1 XG-X200    |  |  |  |  |  |  |
|                                                                                             | Generic Device                                | 1.1 Generic    |  |  |  |  |  |  |
| IP address(I) 192 . 168 . 0 . 11                                                            | B Weintek Labs., Inc.                         |                |  |  |  |  |  |  |
|                                                                                             | iR-ETN                                        | 1.1 iR-ETN 🗸   |  |  |  |  |  |  |
| Connection name I/O                                                                         | <                                             | >              |  |  |  |  |  |  |
| Exlusive Owner                                                                              |                                               |                |  |  |  |  |  |  |
|                                                                                             | iR-ETN                                        |                |  |  |  |  |  |  |
|                                                                                             |                                               |                |  |  |  |  |  |  |
| OK Cancel                                                                                   |                                               |                |  |  |  |  |  |  |

iR-ETN configuration is completed, the input address is W00 and output address is W02.

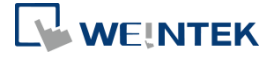

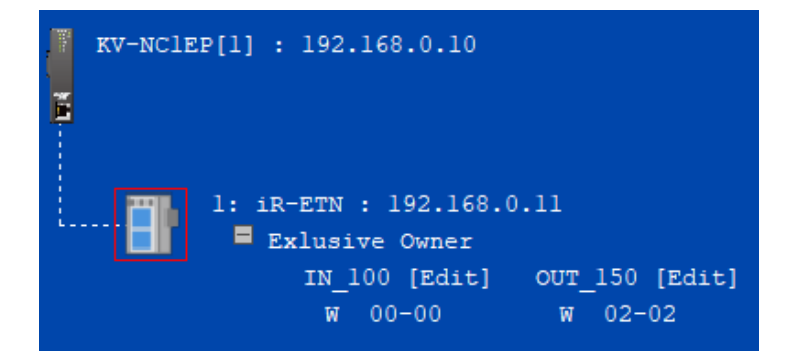

#### Step 6. Click [Apply] to finish.

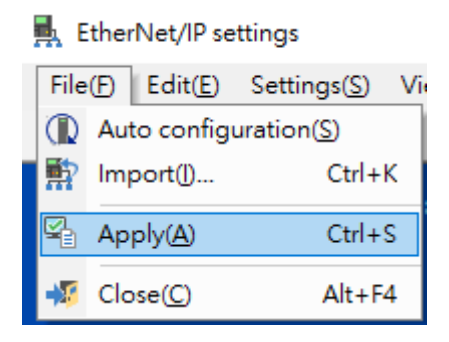

Input module corresponds to W00 and Output module corresponds to W02. Edit the PLC program, download the program to PLC and then run the program.

CODESYS ® is a trademark of CODESYS GmbH.

Other company names, product names, or trademarks in this document are the trademarks or registered trademarks of their respective companies. This document is subject to change without prior notice. Copyright© 2023 WEINTEK IIOT LTD. All rights reserved.